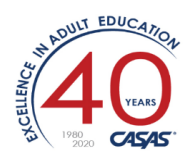

# **Annotated Release Notes**

## TOPSpro Enterprise 3.0 Build 80 6/26/20

 New: Agencies can now use TE to autogenerate student IDs. If autogeneration is turned on under Organization → Agencies then both TE and eTests will generate an ID when a new student is added to either TE or eTests.

NOTE: The initial release of this feature requires the assistance of CASAS Tech Support. In subsequent releases, there will be a Data Manager Access Group setting that allows the agency to change the method of generating IDs without any CASAS intervention.

This is VERY useful for the new program year (if you're not using a 3<sup>rd</sup> party SIS).

There are three different auto-numbering schemes to choose from:

- (A) Standard (random) 3 to 6 char chosen length
- (B) State Demographics (Name+DOB+counter) 10 char fixed length
- (C) Agency Demographics (Name+DOB+suffix) 6 char fixed plus 3 to 6 char chosen length

| WTUs Available: 600                     |                                                                 |                                        |
|-----------------------------------------|-----------------------------------------------------------------|----------------------------------------|
| WSPs Available:                         |                                                                 |                                        |
| Agency Identification                   |                                                                 |                                        |
| Agency ID:                              | 9999 Agency Name:                                               | Janice Fake Agency                     |
| License Number:                         | Change ID Autogeneration Method                                 |                                        |
| State:                                  |                                                                 |                                        |
| Current Program Year:                   | ID Autogeneration Method:                                       | None                                   |
| Time Zone:                              |                                                                 | None                                   |
| Funding Sources (for current PY):       |                                                                 |                                        |
|                                         | / ID Type2                                                      | Standard autogeneration                |
| Is Community College District:          | O Numeric IDs                                                   | State demographics-based IDs           |
| Is Incarceration Facility:              |                                                                 | Agency demographics-based IDs          |
| Invitation by Email Limit Per Student A | ID Length                                                       |                                        |
| API Providers:                          | $\bigcirc$ 5 characters $\bigcirc$ 6 characters $\bigcirc$ 7 ch | aracters 🔿 8 characters 🔿 9 characters |
| WTUs Offset (Unnaid WTUs until Asse     |                                                                 |                                        |
| Purpose of this Agency Container:       |                                                                 |                                        |
| , any or of any signal of contained     | ОК                                                              | Cancel                                 |
|                                         |                                                                 |                                        |
|                                         |                                                                 |                                        |
| Main WIOA Title:                        |                                                                 |                                        |
|                                         | Intle II                                                        |                                        |
|                                         |                                                                 |                                        |
| IDs Autogeneration Method:              | None Change Method                                              |                                        |

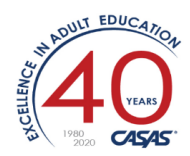

| Change ID Autogeneration Method                                                                                               |
|----------------------------------------------------------------------------------------------------|
| ID Autogeneration Method: Standard autogeneration            Numeric or alphanumeric IDs of chosen length, randomly generated |
| ID Type O Numeric IDs O Alphanumeric IDs                                                                                      |
| ID Length         ○ 5 characters       ● 6 characters       ○ 7 characters       ○ 8 characters       ○ 9 characters          |
| The current selections allow for 2,176,755,482 unique IDs                                                                     |
| OK Cancel                                                                                                    |

(A) When you click on the number of characters in the Student ID Length, TE will display how many unique student IDs are possible.

HINT: Using an ID Type of "Alphanumeric" (A-Z plus 0-9) generates a substantially larger number of unique IDs.

After you click **<OK>,** TE will prompt you to approve a quick analysis (no data will change, this is simply for internal purposes). Click **<Yes>.** 

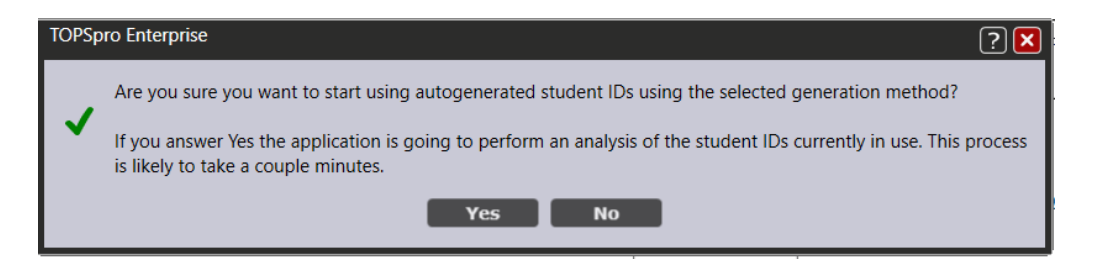

Now when you go to **Records -> Students -> Demographics**, you can create a <**NEW**> student and see they have an autogenerated ID (in this case, 6 alphanumeric characters):

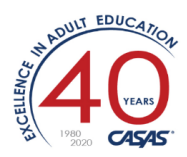

| 6     | E View         | Organizat    | ion Records R           | eports Tools  | Scorin       | g Help     |                  |          |                   |             | User: Janice | Fera Version: 3.0 b | uild 80 <b>?</b> | . 🗆 🕻 |
|-------|----------------|--------------|-------------------------|---------------|--------------|------------|------------------|----------|-------------------|-------------|--------------|---------------------|------------------|-------|
| Dſ    | Agencies       | 9999 -       | Janice Fake             | Students      | New          | Student    |                  |          |                   |             |              |                     |                  | ) Pe  |
| Na    | New Save       | Cancel       | Delete Duplicate        | New           | / 8 🖻 🖻      | Go To Link | ed Disconnect    | Section  | List Collapse All | (Default) 💌 | Edit Schema  | a Design Mode       | View Mode        | M     |
| vigat | Studen         | Informa      | ation                   |               |              |            |                  |          |                   |             |              |                     |                  |       |
| ٩     | Agency/Site:   | 9999 - Jan   | ice Fake Agency         |               |              |            |                  |          |                   |             |              |                     |                  |       |
|       | Student:       | G9RUIY       |                         |               | Birth Date   | : 1/1/2000 | Gender:          | Female   |                   |             |              |                     |                  |       |
|       | 🔺 🖉 Selee      | t Site       |                         |               |              |            |                  |          |                   |             |              |                     |                  |       |
|       | Site: 9999 - J | anice Fake A | Igency                  | •             |              |            |                  |          |                   |             |              |                     |                  |       |
|       | 🔹 💉 Iden       | tification   |                         |               |              |            |                  |          |                   |             |              |                     | <b>.</b>         |       |
|       | Student ID:    | G9RUIY       |                         | G             | ender:       | O N/A      | SSN:             | [.       |                   | NEDP ID:    |              | Use Autogenerate    | d ID: • Yes      |       |
|       | Title:         |              |                         |               |              | O Male     |                  | (        | Does not have SSN | GED ID:     |              | -                   |                  | _     |
|       | First Name:    | Student1     |                         |               |              | Female     | SSN Consent:     | [        | Unknown 💌         | HISET ID:   |              |                     |                  |       |
|       | Middle Name    | :            |                         |               | l            |            | Data Sharing     | Consent: | Unknown 💌         | TASC ID:    |              |                     |                  |       |
|       | Last Name:     | Test1        |                         | Bi            | rth Date:    | 1/1/2000   | ▼ SSID:          | [        |                   | CalJOBS ID: |              |                     |                  |       |
|       | 🔹 💉 Educ       | ation        |                         |               |              |            |                  |          |                   |             |              |                     |                  |       |
|       | Highest Year   | of School:   | Highest Degree or I     | Diploma:      |              | CA         | HSEE Scores:     |          |                   |             |              |                     |                  |       |
|       | 11             |              | None                    | ( A. A./      | A.S. Deare   | e          | Date Score Passe | h        |                   |             |              |                     |                  |       |
|       | School Outsid  | le US:       | O HSE Certificate       | ◯ 4 yr.       | College Gra  | duate      | dd Score         |          |                   |             |              |                     |                  |       |
|       |                |              | O High School Diple     | oma 🔷 High    | er than B.A. | /B.S.      | uu score         |          |                   |             |              |                     |                  |       |
|       |                |              | Technical/Certification | ate 🛛 🔿 Indiv | idual Educa  | tion Plan  |                  |          |                   |             |              |                     |                  |       |
|       |                |              | O Some college, no      | degree 🔘 Othe | r Diploma/l  | Degree     |                  |          |                   |             |              |                     |                  |       |
|       |                |              | Some college, no        | degree O Otne | r Dipioma/i  | Degree     |                  |          |                   |             |              |                     |                  |       |

(B) The second option, State Demographics, is similar. This method generates a 10-char fixed-length alphanumeric code: LLFFMMaaaa (i.e., first 2 letters of Last name (TE) + first two letters of First name (ST) + Month (03) +alphanumeric counter (07Z6).

Insider notes: the ID Type and ID Length choices will probably be removed from here in the next release since this formatting isn't user-modifiable.

| Change ID Autogeneration Method   |                                                           |
|-----------------------------------|-----------------------------------------------------------|
| ID Autogeneration Method:         | State demographics-based IDs 💌                            |
| IDs based on last name, first nam | ne and DOB, plus a fixed-length DOB-related state counter |
|                                   | 6                                                         |
| Numeric II                        | Ds O Alphanumeric IDs                                     |
| r ID Length                       |                                                           |
| ○ 5 characters ○ 6 characters     | ○ 7 characters ○ 8 characters ○ 9 characters              |
|                                   | OK Cancel                                                 |

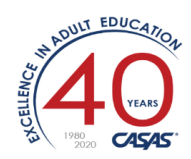

| Student      | Information                 |             |                          |                       |       |
|--------------|-----------------------------|-------------|--------------------------|-----------------------|-------|
| Agency/Site: | <u>9999 / 1 - 1</u>         |             |                          |                       |       |
| Student:     | TEST0307Z6 / Studentx Testx | Birth       | Date: 3/1/1993           | Gender: Male          |       |
| Add Entry/U  | pdate Record                |             |                          |                       |       |
| 🖹 🖍 🚺        | tification                  |             |                          |                       |       |
| Student ID:  | TEST0307Z6                  | Gender:     | ○ N/A                    | SSN:                  |       |
| Title:       |                             |             | Male     Fomalo          |                       | Do    |
| First Name:  | Studentx                    | ]           | Non-binary               | SSN Consent:          | Unkno |
| Middle Name  |                             |             |                          | Data Sharing Consent: | Unkno |
| Last Name:   | (Testx                      | Birth Date: | <mark>3</mark> /1/1993 ▼ | SSID:                 |       |
| 🖹 🖉 Educ     | ation                       |             |                          |                       |       |
| Highest Year | of School: 11               |             | Highest D                | egree or Diploma: Nor | ne    |

(C) The third option employs a "suffix" (in this example, 4 alphanumeric characters appended to the 6character name+DOB). Selecting a value of 5 or 6

| Change ID Autogeneration Method                                                                         |                                                                                               |   |  |  |  |  |  |  |  |  |
|----------------------------------------------------------------------------------------------------|-----------------------------------------------------------------------------------------------|---|--|--|--|--|--|--|--|--|
| ID Autogeneration Method:                                                                               | Agency demographics-based IDs 💌                                                               |   |  |  |  |  |  |  |  |  |
| IDs based on last name, first nam                                                                       | IDs based on last name, first name and DOB, plus a variable-length DOB-related agency counter |   |  |  |  |  |  |  |  |  |
| ID Suffix Type                                                                                          |                                                                                               | ר |  |  |  |  |  |  |  |  |
| O Numeri                                                                                                | ric IDs <ul> <li>Alphanumeric IDs</li> </ul>                                                  |   |  |  |  |  |  |  |  |  |
| ID Suffix Length<br>3 characters • 4 c                                                                  | characters O 5 characters O 6 characters                                                      |   |  |  |  |  |  |  |  |  |
| The current selections allow for 1,679,615 unique IDs for students with the same month and day of birth |                                                                                               |   |  |  |  |  |  |  |  |  |
| 4                                                                                                    | OK Cancel                                                                                     |   |  |  |  |  |  |  |  |  |

NOTE: Using this method, when you create new a student record, the ID is blank until you click **<SAVE>.** Then it is calculated and saved with the record.

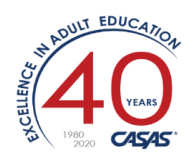

| Student        | Information                   |             |                         |                        |
|----------------|-------------------------------|-------------|-------------------------|------------------------|
| Agency/Site:   | <u>9999 / 1 - 1</u>           |             |                         |                        |
| Student:       | TEST030002 / Studentzz Testzz | Birt        | th Date: 3/1/199        | 93 Gender: Male        |
| Add Entry/U    | Ipdate Record                 |             |                         |                        |
| 🔺 🏹 Ident      | tification                    |             |                         |                        |
| Student ID:    | TEST030002                    | Gender:     | ○ N/A                   | SSN:                   |
| Title:         |                               |             | Male                    |                        |
| First Name:    | Studentzz                     | ]           | Female     Non binany   | SSN Consent:           |
| Middle Name    | :                             |             |                         | Data Sharing Consent:  |
| Last Name:     | Testzz                        | Birth Date: | <mark>3/1/1993 ▼</mark> | SSID:                  |
| 🖹 🖉 Educ       | ation                         |             |                         |                        |
| Highest Year o | of School: 11                 |             | Highest De              | egree or Diploma: None |

2. New: Self-declared NRS Levels 1-6 can now be used for NRS Tables placement until an NRS approved pretest can be administered.

This is also VERY useful for the new program year. Similar to a "self-reported level" used with HSE/HSD students who can be marked as ABE 5 at entry and ABE 6 at exit, to show the gain if they test above the usual pretest level. A recent OCTAE webinar and memo refers to this as "Provisional EFL Placement". OCTAE 20-5: https://www2.ed.gov/about/offices/list/ovae/pi/AdultEd/octae-pm-20-5-covid-fags-final.pdf

Example: Student Yolanda D. is continuing her studies in the new program year 20-21. Based on her attendance hours (and possibly teacher recommendation) she should be provisionally assigned into the next EFL level (moving up from ABE 5 to 6).

Open the lister: **Records → Students → Records,** and search for the student. Edit her record, and click <**NEW>.** Set the Program Year, today's date, and set the **"Instructional Level"** to the desired EFL (in this case ABE 6). Click **<SAVE>.** 

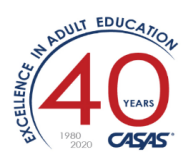

| TE View Organization Records  | Reports Tools              | Help            | User: Adminis           | strator 26 Version: 3.0 build 80 [ 🔄 🕻 |
|-------------------------------|----------------------------|-----------------|-------------------------|----------------------------------------|
| Student Records New Student R | ecord 🛛                    |                 |                         |                                        |
| Navigator 🔲 New               | Save Cancel D              | Delete Duplica  | ate 🖪 🔍 New /           | 423 🕞 📄 Go To Linked                   |
| Edit / View                   | dent Record                | Information     |                         |                                        |
| Ste:                          | <u>01 - RHAS: Nort</u>     | <u>h Campus</u> | Prog                    | gram Year:                             |
| 1 Studen                      | nt: <u>4680447 / Yolan</u> | da Deurloo      |                         | Record Date: 7/1/2020                  |
|                               | Select Student             | in Program Y    | ear                     |                                        |
| Studen                        | it: Site                   | 4908 - Rol      | ling Hills Adult School |                                        |
|                               | Program Year               | 7/1/2020        | 6/30/2021               |                                        |
|                               | Studer 2                   | 4680447         | olanda Deurloo / 01 -   | RHAS: North Campus 🔻                   |
|                               |                            |                 | ,,                      |                                        |
|                               | Education & Go             |                 | n                       |                                        |
| Record                        | Date: //1/                 | /2020           |                         |                                        |
| Goals:                        |                            | N/A             |                         | Primary Work-based project             |
|                               |                            | Primary         | SE - Lovel 1            | Primary Family Goal                    |
|                               |                            | Primary APE/    |                         | Primary U.S. Citizenship               |
|                               |                            | Primary ABL/    | NSE - Lovel 3           | Primary Military                       |
|                               |                            | Primary ABE/    |                         | Primary Personal Goal                  |
|                               |                            |                 |                         | Primary Got off TANE or other E        |
|                               | 5                          | Primary ABE/    | ASE - Level 6           | Primary None                           |
|                               |                            | ABE//           | ASE - Completed Level   | 6                                      |
| Instruc                       |                            |                 | SE - Lovel 6            |                                        |
|                               |                            | ADL/ASC ADE/A   |                         |                                        |

| 6  | E                                                                                                    | View C            | organization Recor   | ds Reports           | Tools              | Help                     | 1                                     | User: Administrator 26 Version:             | 3.0 build 80 ? 🗕                                            |  |  |  |  |
|----|----------------------------------------------------------------------------------------------------|-------------------|----------------------|----------------------|--------------------|--------------------------|---------------------------------------|---------------------------------------------|-------------------------------------------------------------|--|--|--|--|
|    | Student Records                                                                                            |                   |                      |                      |                    |                          |                                       |                                             |                                                             |  |  |  |  |
| N  | New 4908 - Rolling Hills Adult School (RHAS) 🔽 Aggregated Subsites Filter Columns Sort Delete Batch Delete |                   |                      |                      |                    |                          |                                       |                                             |                                                             |  |  |  |  |
| ÷  | Site                                                                                                    | ÷ Stu.<br>ID<br>▼ | ▼ <u>1</u> Name<br>▼ | Re<br>2 Da<br>7 1/1/ | cord<br>ite<br>2 X | Labor<br>Force<br>Status | <ul> <li>Primary<br/>Goals</li> </ul> | Instructional Levels     ABE/ASE - Level 5, | <ul> <li>Special</li> <li>Program Ent</li> <li>T</li> </ul> |  |  |  |  |
| 01 | I - R                                                                                                    | 6688244           | Yoshiko Braverman    | 3/13/                | /2020              |                          |                                       | ABE/ASE - Level 6                           |                                                             |  |  |  |  |
| 01 | I - R                                                                                                    | 6688244           | Yoshiko Braverman    | 4/16/                | /2020              | ABE/ASE - Level 6        |                                       |                                             |                                                             |  |  |  |  |
| 01 | I - R                                                                                                    | 4680447           | Yolanda Deurloo      | 3/6/                 | /2020              |                          |                                       | ABE/ASE - Level 5                           |                                                             |  |  |  |  |
| 01 | I - R                                                                                                    | 4680447           | Yolanda Deurloo      | 7/1/                 | /2020              |                          |                                       | ABE/ASE - Level 6                           |                                                             |  |  |  |  |

**3.** New: Filter by Funding Sources to NRS Core Performance Students Lister. Added to differentiate between various CAEP and WIOA agency data. Example: List only students participating in 243/IELCE.

Open the lister: **Records**  $\rightarrow$  NRS Core Performance Students Click on the "Filter" tab at the top. Click on a "+" to add another filter criteria.

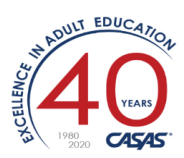

### ... You'll see Agency Program Year: Funding Sources

| TE View                       | v Organization Re                                        | ecords Reports                                       | Tools Help                                                                                                    | User: Administrator 26 Version: 3.0 build 80 ? 🗖 🗖 🖬 🔀 |
|-------------------------------|----------------------------------------------------------|------------------------------------------------------|----------------------------------------------------------------------------------------------------|--------------------------------------------------------|
| NRS Core                      | Performan 🛛                                              |                                                      |                                                                                                    | Pages                                                  |
| New 4908 -                    | Rollina Hills Adult School                               | (RHAS) 🔻 Filte                                       | r Columns Sort Delete Batch Delete Batch                                                                                                    |                                                        |
| Student<br>2 ID               | ≎ Name                                                   | Exit<br>1 Quarte                                     | Exit Quarter Two Quarters Back, Four Quarters Back ▼                                                                                           | Phone                                                  |
| 2128058<br>3296368<br>3346230 | Bayeraa Bosan<br>Anna Shelly<br>Yasheema Yengibaryan     | 18-19 - Q4<br>18-19 - Q4<br>18-19 - Q4<br>18-19 - Q4 | SSN equal with  DOES NOT HAVE                                                                                                    | 3) 794-9469<br>5) 690-9369                             |
| 3346309<br>3346459<br>3346525 | Thu Cedillo<br>Jarred Chebli<br>Jane Doe                 | 18-19 - Q4<br>18-19 - Q4<br>18-19 - Q4               | AND OR NOT                                                                                                    | a) 790-9389                                            |
| 3346778<br>3567890<br>3794314 | Godwims Schiwal<br>Binitaben Bealer<br>Teh Feline Karl   | 18-19 - Q4 Sp<br>18-19 - Q4 Sp<br>18-19 - Q4 En      | ar Class Enrollments In Program Year Program Enrollm<br>an NRS Core Performance Student<br>of Attained HSD Attained HSE Correctional Education | nents Records Tests                                    |
| 4469411<br>4471606            | Tsebo Audelo<br>Kevin A. Lindgren                        | 18-19 - Q4 Sp<br>18-19 - Q4 Sp                       | ar Followup Postsecondary Followup Secondary Generational<br>PoP Start Date                                                                    | on Date IELCE IET Invitations Ready to Go PoP End Date |
| 4473156<br>4671894<br>4679400 | Run Cardenas<br>Angelarys Wapenik<br>Clemente Angelica K | 18-19 - Q4 En<br>18-19 - Q4 En<br>18-19 - Q4 En      | gli <b>Agency Program Year</b><br>gli <mark>Funding Sources</mark> Program Year<br>gli <b>Agency</b>                                           |                                                        |
| 4680280<br>4681192<br>4681201 | Yu Gammon<br>John Arakeliankhoyg<br>Shaqii Vandalia      | 18-19 - Q4 Sp<br>18-19 - Q4 Ko<br>18-19 - Q4 En      | ar ID Name<br>pre <b>Demographic History</b><br>di Name                                                                                        |                                                        |
| 4681263<br>4681375            | Jin Damir<br>Odile Byambasuren                           | 18-19 - Q4 Sp<br>18-19 - Q4 Ko                       | Gontact<br>ar<br>Address City Contact ID Email Fax Full Address<br>re<br>Student                                                               | s Mobile Name Phone Ward Zip                           |
| 4681453<br>4681542<br>5077855 | Bandema Doe<br>Wa Barajass<br>Nancy Orechkevich          | 18-19 - Q4 Ot<br>18-19 - Q4 Sp<br>18-19 - Q4 En      | he Age Birth Date CalJOBS ID Encoded ID Ethnicity<br>ar Program Years Races Site SSID SSN TASC ID<br>gli                                       | GED ID Gender HiSET ID ID Native Language NEDP ID      |
| 5078613                       | Ramarao Villalta                                         | 18-19 - Q4 En                                        | glish No                                                                                                    |                                                        |

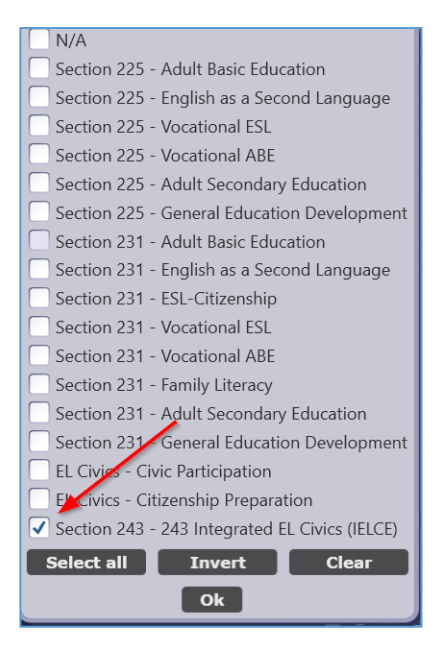

4. New: Option to see tests marked as "Remote Tests" in Test Administrations report.

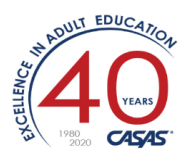

### Run **Reports → CASAS eTests → Test Administrations**

| TE View Organization         | Records Reports                                                                                                    | Tools Help        |                   | ι             | Jser: Administrator 26 Version: 3.0 build 80 ? 🗖 |
|------------------------------|----------------------------------------------------------------------------------------------------|-------------------|-------------------|---------------|--------------------------------------------------|
| Test Administrations         | Test Administratio                                                                                                    |                   |                   |               |                                                  |
| Report Setup Navigator       | 4908 - Rolling Hills Adult                                                                                                    | t School (RHAS) 💌 | Aggregated Subs   | ites Generate | View Reporting Session                           |
| General Settings             | Selected                                                                                                    |                   |                   | Available     |                                                  |
| Site                         | Agency                                                                                                    | _ <               | - Add             |               |                                                  |
| In Program Years             |                                                                                                    | Ren               | nove ->           |               |                                                  |
| Assessment Forms             |                                                                                                    | <-                | Add All           |               |                                                  |
| Sites (for test)             |                                                                                                    | Remo              | ve All ->         |               |                                                  |
| Class Definitions (for test) | First Up Dov                                                                                                    | vn Last           |                   |               |                                                  |
| Class Instances (for test)   | Report Style Option:                                                                                                    | ◯ B&W ⊙ Blue      | ⊖ Green ⊖ Red     |               |                                                  |
| Tests<br>Report Selection    | Page Orientation:                                                                                                    | 💿 Portrait 🔘 Lan  | lscape            |               |                                                  |
|                              | Special Options                                                                                                    | 5                 |                   |               |                                                  |
|                              | Aggregate Multiple Aggregate Multiple Aggregate Mul | gencies: 📃        |                   |               |                                                  |
|                              | Reporting Level:                                                                                                    | Agend             | y 🔿 Site          | ÷             |                                                  |
|                              | Break on Modality:                                                                                                    |                   |                   |               | ×                                                |
|                              | Break on Form Level:                                                                                                    |                   |                   |               |                                                  |
|                              | Count:                                                                                                    | 🔽 Regul           | ar WTUs 🔽 NEDP WT | Us 🔽 WSCS WTU | S Non WTUS Field Test 🖌 Remote Tests             |

From this report, you can right-click to analyze "Tests Population"

| 06/26/2020<br>08:17:00<br>Program Year: 2019-2020 |     | Tes | t Adı | <b>ninis</b><br>y Agenc | strati | ons |     |         |            |           |          | Pag | e 1 of 1<br>CTA2 |
|---------------------------------------------------|-----|-----|-------|-------------------------|--------|-----|-----|---------|------------|-----------|----------|-----|------------------|
| Agency                                            | Jul | Aug | Sep   | Oct                     | Nov    | Dec | Jan | Feb     | Mar        | Apr       | May      | Jun | Total            |
| 4908 - Rolling Hills Adult School (RHAS)          | 75  | 920 | 372   | 501                     | 284    | 237 | 361 | 122     | 245        | 325       | 567      | 7   | 4,016            |
|                                                   |     |     |       |                         |        |     |     | Tests P | opulation  | ı         |          |     |                  |
|                                                   |     |     |       |                         |        |     |     | Studen  | it Program | n Year Po | pulation |     |                  |

| Program Year                       | = 2019-2020, / | Agency = 4908                            | - Rolling Hills Adult Scho | ol (RHAS), Month =                      | Jun         |                                                  |                              | ×                                    |
|------------------------------------|----------------|------------------------------------------|----------------------------|-----------------------------------------|-------------|--------------------------------------------------|------------------------------|--------------------------------------|
| <ul><li>◆ Site</li><li>▼</li></ul> |                | <ul> <li>Remote</li> <li>Test</li> </ul> | ◆ Name<br>▼                | <ul> <li>Assessment<br/>Date</li> </ul> | ▲ Form<br>▼ | <ul> <li>⇒ Scale<br/>Score</li> <li>▼</li> </ul> | <ul> <li>Accurate</li> </ul> | <ul><li>Cons</li><li>Estin</li></ul> |
| 03 - RHAS:                         | 0807112        | No                                       | Brenda Godhasara           | 6/1/2020                                | 913M        | 222                                              | Yes                          | No                                   |
| 03 - RHAS:                         | 2150463        | No                                       | Alaan A. Donor             | 6/1/2020                                | 913M        | 215                                              | Yes                          | No                                   |
| 03 - RHAS:                         | 2105779        | No                                       | Adhaba Angelica Odero      | 6/1/2020                                | 913M        | 210                                              | Yes                          | No                                   |
| 03 - RHAS:                         | 2094932        | No                                       | Janeet Leticia Seehoffer   | 6/1/2020                                | 913M        | 222                                              | Yes                          | No                                   |
| 03 - RHAS:                         | 2140536        | No                                       | Qi Omar 000s98             | 6/1/2020                                | 917M        | 234                                              | Yes                          | No                                   |
| 03 - RHAS:                         | 1232473        | No                                       | Lucene Leticia Azeez       | 6/1/2020                                | 917M        | -                                                | No                           | No                                   |
| 03 - RHAS:                         | 0763182        | No                                       | Nhac Justiniano            | 6/1/2020                                | 917M        | 234                                              | Yes                          | No                                   |

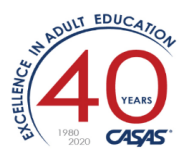

- **5. Updated**: [North Carolina only]: Proxy date range for North Carolina to April 2 June 30.
- 6. Updated NRS Assessments Audit:

Start with any NRS report that allows a drill down to NRS Assessments Audit. Example: Run **Reports → Federal reports > NRS Tables 1-11** .... "Deselect All" and choose NRS Table 4. <**GENERATE>** 

| Т            | E      | View        | Organizat           | ion Re             | cords                                    | Reports         | Tools        | Help              | User:         | Administ    | rator 26 $\land$ | ersion: 3.0/  | build 80         | ?_0           | ) 🖪 🔼 |
|--------------|--------|-------------|---------------------|--------------------|------------------------------------------|-----------------|--------------|-------------------|---------------|-------------|------------------|---------------|------------------|---------------|-------|
|              |        | -  -        | NRS                 | Tables             | on lune                                  |                 |              |                   |               |             |                  |               |                  |               | Pages |
|              | INKS I | ables       |                     | Tables             | on sane                                  | 🔛               |              |                   |               |             |                  |               |                  | U             | Tages |
| R            | Expo   | rt Prin     |                     | 1 / 2              |                                          | Layout S        | ettings      | Fit Page          | Fit W         | idth T      | vo Pages         |               | Find Ne          | ext           | More  |
| B            |        |             |                     |                    |                                          |                 |              |                   |               |             |                  |               |                  |               |       |
| 1            |        |             |                     |                    |                                          |                 |              |                   |               |             |                  |               |                  |               |       |
| I <u>≦</u> I |        |             |                     |                    |                                          |                 |              |                   |               |             |                  |               |                  |               |       |
| Š            |        | CAS         | 5                   |                    |                                          |                 |              |                   |               |             |                  |               |                  |               |       |
| ĝ            |        |             |                     |                    |                                          |                 | 1            | VRS Table         | e <b>4</b>    |             |                  |               |                  |               |       |
| z            |        | 06/26/2020  |                     |                    |                                          |                 | Measurab     | le Skill Gains by | Entry Level   |             |                  |               |                  | Page 1 of 2   |       |
| 2            |        | 07:19:58    |                     |                    |                                          |                 | All          | Student Activity  | Dates         |             |                  |               |                  | NK54          |       |
| ē            |        |             |                     |                    | (0) (0)                                  |                 |              |                   |               |             |                  |               |                  |               |       |
| 1 a          |        | Agency: 4   | 908 - Rolling Hill  | s Adult School     | (RHAS)                                   |                 |              | Progra            | im Year: 2019 | 9-2020      |                  |               |                  |               |       |
| ۳            |        |             |                     |                    | First Pe                                 | riod of Partici | pation       |                   |               |             | 1                | All Periods o | of Participation |               | 1     |
|              |        |             |                     |                    |                                          |                 | Number       |                   |               |             |                  | Total number  |                  |               |       |
|              |        |             |                     |                    |                                          |                 | who          |                   |               |             |                  | of Periods of | Total            |               |       |
|              |        |             |                     | Total              |                                          | Number who      | attained     | Number            | Number        |             |                  | Participation | number of        | Percentage of |       |
|              |        |             |                     | Number of          |                                          | achieved at     | a secondary  | Separated         | Remaining     |             |                  | in which      | Periods of       | Periods of    |       |
|              |        | Entering    | .                   | Participants       | Total                                    | least one       | school       | Before            | in Program    | Percentage  | Total            | Participants  | Participation    | Participation |       |
|              |        | Educationa  | Number of           | Excluded           | Attendance                               | educational     | diploma      | Achieving         | without       | Achieving   | number of        | achieved at   | In which a       | With          |       |
|              |        | Functioning | g Number of         | Trom MSG           | Hours for all                            | functioning     | orits        | Neasurable        | Neasurable    | Neasurable  | Periods of       | least         | HSD OF HSE       | Neasurable    |       |
|              |        | Level       | Participants<br>(p) | Performance<br>(C) | participants<br>(D)                      | iever gain      | equivalent   | Skill Gains       | Skill Gains   | Skiil Gains | Participation    | one EFL gain  | was attained     | Skill Gains   |       |
|              |        | ABE Level 1 | (D)                 |                    | (0)                                      | (E)             | (1)          | 1                 | (П)           | 0.00        |                  |               |                  |               |       |
|              |        | ABE Level 2 | 6                   | 0                  | 655                                      | 0               | 0            | 2                 | 4             | 0.00        | 6                | 0             | 0                | 0.00          |       |
|              |        | ABE Level 3 | 7                   | 0                  | 557                                      | 0               | 0            | 2                 | 5             | 0.00        | 8                | 0             | 0                | 0.00          |       |
|              |        | ABE Level 4 | 28                  | 0                  | 2,685                                    | 8.              | 7            | 4                 | 0             | 52 57       | 30               | 8             | 7                | 50.00         |       |
|              |        | ABE Level 5 | 358                 | 0                  | 22,083                                   | 59 h            | Students     | - In Program      | Years Popula  | ation       | 359              | 59            | 33               | 25.63         |       |
|              |        | ABE Level 6 | 50                  | 0                  | 4,142                                    | 1               |              |                   |               |             | 51               | 1             | 14               | 29.41         |       |
|              |        | ABE Tot     | al 452              | 0                  | 30,590                                   | 68              | Student      | Population        |               |             | 457              | 68            | 54               | 26.70         |       |
|              |        | ESL Level 1 | 49                  | 0                  | 3,605                                    | 35              | and annually |                   |               | _           | 50               | 35            | 0                | 70.00         |       |
|              |        | ESL Level 2 | 279                 | 0                  | 8,074                                    | 130             | Studente     | - Records Po      | nulation      |             | 110              | /3            | 1                | 61.12         |       |
|              |        | ESI Level 4 | 560                 | 0                  | 20,064                                   | 303             | students     | - Records Po      | pulation      | -           | 570              | 303           | 3                | 53.68         |       |
|              |        | ESL Level 5 | 536                 | ō                  | 51.409                                   | 295             |              | . Franklin        | - Denulat     | _           | 547              | 298           | 4                | 55.21         |       |
|              |        | ESL Level 6 | 585                 | 0                  | 56,341                                   | 191             | Program      | is - Enrollimen   | ts Population |             | 603              | 194           | 9                | 33.67         |       |
|              |        | ESL Tot     | al 2,118            | 0                  | 184,377                                  | 1,067           | -            | _                 |               |             | 2,163            | 1,075         | 17               | 50.49         |       |
|              |        | Grand Tot   | al 2,570            | 0                  | 214,967                                  | 1,135           | Classes -    | Records Pop       | ulation       |             | 2,620            | 1,143         | 71               | 46.34         |       |
|              |        |             |                     |                    |                                          |                 | 0.0.00       |                   |               |             |                  |               |                  |               |       |
|              |        |             |                     |                    |                                          |                 | C Drill Dow  | n to Monitor      |               |             |                  |               |                  |               |       |
|              |        | OMB Number  | 1830-0027, Expir    | es 11/30/2020.     |                                          |                 |              | n to Assessme     | ents Audit    |             |                  |               |                  |               |       |
|              |        |             |                     |                    |                                          |                 | Com Dow      |                   |               |             |                  |               |                  |               |       |
|              |        |             |                     |                    | -                                        |                 |              |                   |               |             |                  |               |                  |               |       |
|              |        |             |                     |                    | - C. C. C. C. C. C. C. C. C. C. C. C. C. |                 |              |                   |               |             |                  |               |                  |               |       |
|              |        |             |                     |                    |                                          |                 |              |                   |               |             |                  |               |                  |               |       |
|              |        |             |                     |                    |                                          |                 |              |                   |               |             |                  |               |                  |               |       |
|              |        |             |                     |                    |                                          |                 |              |                   |               |             |                  |               |                  |               |       |

Hover your mouse over a non-zero value. You'll see a red box appear. Right-click to choose "Drill Down to Assessments Audit".

- a. Renamed 'Hours Since Last Test' column to 'Hours Since Linked Pretest'.
- Added drill down on Hours Since Linked Pretest to detail those hours This is a much better name for this column heading. A pre and post-test are "linked" if together they validate an MSG.

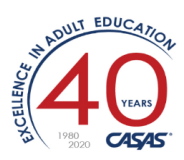

Example: If a student takes a pretest followed by two post-tests a couple months apart, you'll want to know the total #hours of instruction between the pretest and the second post-test.

| TE View Organization R                               | ecords    | Reports           | Tools     | Help               |             |              |                   | User: A              | ۱dm        | inis   | trat   | or 26 Ve   | ersion:           | 3.0 b | uild 8 | <sub>80</sub> [?] |         |          |
|------------------------------------------------------|-----------|-------------------|-----------|--------------------|-------------|--------------|-------------------|----------------------|------------|--------|--------|------------|-------------------|-------|--------|-------------------|---------|----------|
| NRS Tables NRS Tables                                | on June   | e 🛛               |           |                    |             |              |                   |                      |            |        |        |            |                   |       |        |                   |         | Page     |
| Report Viewer Navigator                              | Export    | Print             | 8         | / 11 (             | Ðe          | Layou        | ıt Settin         | gs Fit Page          |            | Fit    | Wio    | ith Tw     | ıo Pa             | ges   |        |                   |         | More     |
| ✓ NRS Table 4                                        | Drill Dov | vn to Asses       | sments A  | udit, Pro          | gram<br>wed | Year = 2     | 019-202(<br>- Vec | 0, Agency = R        | olli       | ng I   | lills  | s Adult S  | chool             | (RH   | AS), I | Educati           | ional   | ×        |
| ✓ 6/26/2020 6:45:00 AM                               |           |                   |           | r o, Henne         | veu         | LI L Guill   | - 103.            |                      |            |        |        |            |                   |       |        |                   |         | 1        |
| Drill Down to Assessments Audit, P                   |           | ASA               | 5         |                    |             |              | NRS               | S Table 4            |            |        |        |            |                   |       |        |                   |         |          |
| ✓ Drill Down to Monitor, Program Ye                  | 0         | 5/26/2020         |           |                    | 1           | Drill Do     | wn to             | Assessmen            | nts        | Au     | dit    |            |                   |       |        | Page 8            | 3 of 11 |          |
| <ul> <li>Drill Down to PoP Audit, Program</li> </ul> | 0         | 7:04:51           |           |                    |             | Me           | asurable Sk       | ill Gains by Entry L | .evel      |        |        |            |                   |       |        |                   | 111.54  |          |
|                                                      |           |                   | 4008 D-II |                    | lule cul    |              | All Stude         | ent Activity Dates   |            |        |        |            |                   |       |        |                   |         |          |
| Student                                              | P         | rogram Year:      | 2019-2020 | ling Hills Ad<br>) | ult Sci     | nool (KHAS)  |                   |                      |            |        |        |            |                   |       |        |                   |         |          |
| Students - In Program Years                          |           | -                 |           |                    |             | _            |                   |                      |            |        |        |            |                   |       |        |                   |         | _        |
| Student - Demographic History                        |           |                   |           |                    |             |              |                   |                      |            | over   | à      |            |                   |       |        |                   |         |          |
| Students - Records                                   |           |                   |           |                    |             |              |                   |                      | ity        | /carry | ed ba  |            | Hours<br>Since    |       |        |                   | .       | ai       |
| Programs - Enrollments                               | St        | udent             |           |                    | # dvd       | Start Date   | End Date          | Scale                | Moda       | Pair w | Retest | Date       | Linked<br>Pretest | Form  | Score  | Level             | Gain    | Level    |
| Classes - Records                                    | Rig       | glin, Hosneara Le | ticia     | 4473190            | 1           | 1 07/01/2019 | 06/30/2020        | CASAS RML            | R          | -      | -      | 10/11/2019 | 70                | 185R  | 226    | ESL L6            | 15      |          |
|                                                      | Riv       | /as-deleon, Soufa | airya     | 6215697            |             | 1 07/01/2019 | 06/30/2020        | CASAS RML            | R          |        | _      | 08/20/2019 | 12                | 185R  | 241    | ESL L6            | 15      | <u> </u> |
| Student Assessment                                   |           |                   | '         |                    |             |              |                   |                      |            | -      | -      | 11/14/2019 | 1                 | 185R  | 237    | ABE L5            | 15      | Y        |
| 4. De elumentos                                      | Ro        | chin, Fu Felipe   |           | 1243038            |             | 1 08/27/2019 | 05/30/2020        | CASAS 980L           | L          | -      | -      | 09/14/2019 |                   | 985L  | 240    |                   |         |          |
| Bookmarks                                            |           |                   |           |                    |             |              |                   | 01010111000          |            | -      | -      | 11/13/2019 | 42                | 986L  | 238    |                   | -2      | - 1      |
| 4908 - Rolling Hills Adult School (F                 |           |                   |           |                    |             |              |                   | CASAS Math 900       | R          | -      | _      | 05/30/2020 |                   | 913M  | 223    | ABE L4            |         | - 1      |
|                                                      |           |                   |           |                    |             |              |                   | CASAS MILE           | <b> </b> " |        | -      | 10/24/2019 | 43                | 188R  | 235    | ABE L5            | 3       | Y I      |
|                                                      | Ro        | driguez, Carla    |           | 4612199            |             | 1 07/01/2019 | 06/30/2020        | CASAS 980L           | L          | -      | _      | 09/21/2019 |                   | 985L  | 223    | ESL L6            | -       | - 1      |
|                                                      |           | -                 |           |                    |             |              |                   |                      |            | -      | -      | 05/15/2020 | 28                | 986L  | 231    |                   | 8       | Y        |
|                                                      |           |                   |           |                    |             |              |                   | CASAS RML            | R          | -      | -      | 08/17/2019 |                   | 185R  | 222    | ESL L6            |         |          |
|                                                      | Ro        | mero-gutierrez, 1 | Teja      | 6673281            |             | 1 07/01/2019 | 06/30/2020        | CASAS RML            | R          |        | 1      | 01/25/2020 |                   | 185R  | 228    | ESL L6            |         | - 1      |
|                                                      |           |                   |           |                    |             | 0.00/00/00   | 05 100 100        |                      | H          | -      | -      | 02/28/2020 |                   | 186R  | 237    | ABE L5            | 9       | Y I      |
|                                                      | Ro        | que, Yaida Angel  | ica       | 2145684            |             | 102/06/2020  | 05/23/2020        | CASAS 980L           |            | -      | -      | 02/16/2020 | 91                | 98    | 223    | ESL L6            |         |          |
|                                                      |           |                   |           |                    |             |              |                   | CASAS RMI            | R          |        | _      | 02/06/2020 | 91                | d c   | lasses | Records           | Populat | tion     |
|                                                      |           |                   |           |                    |             |              |                   | Criter to Fitte      | "          |        | -      | 04/16/2020 | 82                | 188R  | 242    | ABE L5            | 5       |          |

| TE View Organization F                               | lecords R                  | eports To                    | ols Help              |              | User: Adr                  | ministrator 26 Ve | ersion: 3.0 build 80 ? 🗕 🕻 |
|------------------------------------------------------|----------------------------|------------------------------|-----------------------|--------------|----------------------------|-------------------|----------------------------|
| NRS Tables NRS Tables                                | on June                    |                              |                       |              |                            |                   | E                          |
| Report Viewer Navigator                              | Keep Sess                  | ion New                      | Filter Columns        | Sort Delet   | Batch Delete Batc          | h Edit 💽 🔇        | 1 / 31 🕑 🕑                 |
| ✓ NRS Table 4                                        | Student Pro<br>Record Date | ogram Year =<br>e < 5/2/2020 | Roque, Yalda Angelica | - 2145684, P | Participation Sources = Da | ily Attendance, I | Record Date >= 2/16/2020,  |
| ✓ 6/26/2020 6:45:00 AM                               |                            |                              | ¢ Name                |              | Class Name                 | Record            | Combined     Attendance    |
| Drill Down to Assessments Audit, P                   | т                          | <b>T</b>                     | Ŧ                     | T            | Ŧ                          |                   | T                          |
| Drill Down to Monitor, Program Ye                    |                            | 2145604                      | Valda Annalias Danus  | 20067        |                            | 2/10/2020         | Deile Attenden en 2020     |
| <ul> <li>Drill Down to PoP Audit, Program</li> </ul> | 03 - KHA                   | 2145084                      | Yalda Angelica Roque  | 29067        | ESL High Intermediate      | 2/19/2020         | Daily Attendance: 2:30     |
|                                                      | 03 - KHA                   | 2145084                      | faida Angelica Roque  | 28948        | ESE Conversation           | 2/19/2020         | Daily Attendance: 3:00     |
| Student                                              | 03 - RHA                   | 2145684                      | Yalda Angelica Roque  | 29067        | ESL High Intermediate      | 2/26/2020         | Daily Attendance: 3:00     |
| Students - In Program Voars                          | 03 - RHA                   | 2145684                      | Yalda Angelica Roque  | 28948        | ESL Conversation           | 2/26/2020         | Daily Attendance: 3:00     |
| Students - In Frogram lears                          | 03 - RHA                   | 2145684                      | Yalda Angelica Roque  | 29067        | ESL High Intermediate      | 2/28/2020         | Daily Attendance: 3:00     |
| Student - Demographic History                        | 03 - RHA                   | 2145684                      | Yalda Angelica Roque  | 28948        | ESL Conversation           | 2/28/2020         | Daily Attendance: 3:00     |
| Students - Records                                   | 03 - RHA                   | 2145684                      | Yalda Angelica Roque  | 29067        | ESL High Intermediate      | 3/5/2020          | Daily Attendance: 3:00     |
| Programs - Enrollments                               | 03 - RHA                   | 2145684                      | Yalda Angelica Roque  | 28948        | ESL Conversation           | 3/5/2020          | Daily Attendance: 3:00     |
| Classes - Records                                    | 03 - RHA                   | 2145684                      | Yalda Angelica Roque  | 29067        | ESL High Intermediate      | 3/7/2020          | Daily Attendance: 3:00     |

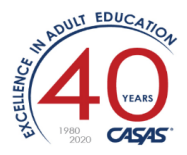

- c. Removed unnecessary bold fonts. Only when there are multiple pairs to choose from the chosen one is highlighted in bold.
- d. Updated drill down to **Student Class Record** to show only selected hours source.
- 7. Updated NRS Monitor:

Start with any NRS report that allows a drill down to NRS Assessments Audit. Example: Run **Reports → Federal reports > NRS Tables 1-11** .... "deselect all" and choose NRS Table 4. <**GENERATE>** Hover your mouse over a **name** in the Student column. You'll see a red box appear. Right-click to choose "Drill Down to Monitor".

#### Or, you can generate the report directly from **Reports -> Federal reports > NRS Tables Monitor**

| rogram Year: 2019-2020                                                                                          |      |     |   |      | Agen            | cy:          | 400   |          |        |          |               |       |       |          |            |          |       |   |
|----------------------------------------------------------------------------------------------------|------|-----|---|------|-----------------|--------------|-------|----------|--------|----------|---------------|-------|-------|----------|------------|----------|-------|---|
|                                                                                                    |      |     |   |      |                 |              | 490   | 8 - Roll | ing Hi | ills Adu | ilt School (R | RHAS) |       |          |            |          |       |   |
|                                                                                                    |      |     |   |      |                 |              |       |          | Perio  | ds of Pa | rticipation   |       |       |          |            |          |       |   |
|                                                                                                    |      | 1   |   |      |                 |              | ent   |          |        | Pretest  |               |       | P     | ost-test |            | _        | 9     |   |
| a de la companya de la companya de la companya de la companya de la companya de la companya de la companya de l |      | . 5 |   |      |                 |              | s abs |          |        |          |               |       |       |          |            | 1        | arate | i |
| Student G Age Progra                                                                                            | am 🖉 |     |   | р н  | ours Start Date | End Date     | Day   | Form     | Score  | Level    | Date          | Form  | Score | Level    | Date       | HSE Leve | ¥ S   |   |
| Aghanian, Ray A. 6908924 M 28 ABE                                                                               |      |     | 1 | 02 D | 0 07/01/2019    | 06/30/2020   |       |          |        |          |               |       |       |          |            |          |       | Y |
| Alaghbar, Rahe 2109506 M 50 ESL/EL                                                                              | L    |     | 1 | D    | 32 08/15/2019   | 9 10/20/2019 | 250   | 187R     | 222    | ESL L6   | 08/15/2019    |       |       |          |            |          | Y     | T |
| Alfaro, Ramees Angelica 0591671 F 51 HSE                                                                        |      |     | 1 | 06 D | 24 01/23/2020   | 03/28/2020   | 90    |          |        |          |               |       |       |          |            |          | Y     | t |
| Ali, Randolph 2115531 M 23 ESL/EL                                                                               | LL I |     | 1 | 02 D | 0 09/15/2019    | 9 09/15/2019 | 285   | 185R     | 224    | ESL L6   | 09/15/2019    |       |       |          |            |          | Y     | + |
| Alvarado, Rathana 2109496 F 33 ABE                                                                              |      |     | 1 | 06 D | 75 08/18/2019   | 9 12/08/2019 | 201   |          |        |          |               |       |       |          |            |          | Y     | t |
| Amaro, Raymu.ndo 5572818 M 74 ESL/EL                                                                            | LL I |     | 1 | 06 C | 12 03/04/2020   | 0 03/04/2020 | 114   |          |        |          |               |       |       |          |            |          | Y     | t |
| Barrios, Racheal 1023813 F 43 ESL/EL                                                                            | u 🗌  |     | 1 | D    | 39 08/01/2019   | 9 09/11/2019 | 289   | 185R     | 226    | ESL L6   | 08/01/2019    |       |       |          |            |          | Y     | t |
| Bautista, Rajminder 5056304 F 41 ESL/EL                                                                         | L    |     | 1 | с    | 40 07/01/2019   | 9 06/30/2020 |       | 186R     | 220    | ESL L5   | 08/22/2019    | 185R  | 228   | ESL L6   | 09/10/2019 | Y        |       | T |
| Blas, Raminderjeet Leticia 4468707 F 43 ESL/EL                                                                  | u 🗌  | Y   | 1 | 02 C | 3 02/04/2020    | 02/05/2020   | 142   | 081R     | 203    | ESL L4   | 02/04/2020    |       |       |          |            |          | Y     | t |
| Bonsu, Raide A. 2132406 M 17 ABE                                                                                |      |     | 1 | D    | 54 01/14/2020   | 0 03/13/2020 | 105   | 907R     | 232    | ABE L4   | 01/16/2020    | 908R  | 245   | ABE L5   | 03/06/2020 | Y        |       | t |
| Brink, Raji                                                                                                    |      | Y   | 1 | с    | 115 09/19/2019  | 9 12/19/2019 | 190   | 083R     | 216    | ESL L5   | 10/01/2019    |       |       |          |            |          | Y     | T |
| Buzenes, Rafael                                                                                                 |      | Y   | 1 | 02 D | 0 02/25/2020    | 02/25/2020   | 122   | 081R     | 189    | ESL L2   | 02/25/2020    |       |       |          |            |          | Y     | Г |
| Castellon, Rafae                                                                                                |      |     | 1 | 02 C | 7 09/11/2019    | 9 10/10/2019 | 260   |          |        |          |               |       |       |          |            |          | Y     | Γ |
| Crayton, Ranarc Ess Student Population                                                                          |      |     | 1 | 06 D | 43 01/14/2020   | 05/20/2020   | 37    |          |        |          |               |       |       |          |            |          |       | Y |
| De, Randy                                                                                                    |      |     | 1 | 06 D | 30 08/21/2019   | 9 10/04/2019 | 266   |          |        |          |               |       |       |          |            |          | Y     | Г |
| Deblasio, Raely                                                                                                 |      |     | 1 | 02 C | 7 08/22/2019    | 9 08/22/2019 | 309   |          |        |          |               |       |       |          |            |          | Y     | Γ |
| Erdenechuluun,                                                                                                  |      | Y   | 1 | с    | 93 07/01/2019   | 9 06/30/2020 |       | 083R     | 206    | ESL L4   | 10/03/2019    | 082R  | 220   | ESL L5   | 11/30/2019 | Y        |       | Γ |
| Fardi, Raian                                                                                                    |      |     | 1 | с    | 81 07/01/2019   | 9 06/30/2020 |       | ABE L5   |        | ABE L5   | 09/10/2019    |       |       |          |            |          |       | Y |
| Fick-gondola, R: Classes - Kecords Population                                                                   |      | Y   | 1 | С    | 24 01/28/2020   | 02/26/2020   | 121   | 081R     | 205    | ESL L4   | 01/28/2020    |       |       |          |            |          | Y     | T |
| Flores, Ramon                                                                                                   |      |     | 1 | 06 C | 19 07/01/2019   | 9 06/30/2020 |       |          |        |          |               |       |       |          |            |          |       | Y |
| Foster, Rajeshw Programs - Enrollments Population                                                               |      |     | 1 | 02 D | 4 08/27/2019    | 9 08/30/2019 | 301   |          |        |          |               |       |       |          |            |          | Y     |   |
| Garcia-garcia, R                                                                                                |      |     | 1 | С    | 42 10/04/2019   | 9 05/08/2020 | 49    | 083R     | 206    | ESL L4   | 10/04/2019    | 084R  | 210   | ESL L4   | 05/08/2020 | Y        |       | Γ |
| Gerbautz, Ragu                                                                                                  |      |     | 1 | С    | 14 10/02/2019   | 9 11/06/2019 | 233   | 185R     | 229    | ESL L6   | 10/02/2019    |       |       |          |            |          | Y     |   |
| Gerd a teman                                                                                                    |      |     | 1 | 02 C | 4 07/01/2019    | 9 06/30/2020 |       | ABE L5   |        | ABE L5   | 09/10/2019    |       |       |          |            |          |       | Y |
| Goodenough, R                                                                                                   |      |     | 1 | С    | 70 08/01/2019   | 9 06/30/2020 |       | ABE L5   |        | ABE L5   | 03/06/2020    |       |       |          |            |          |       | Y |
| Guivas, Colored Drill Down to Pop Audit                                                                         |      | Y   | 1 | С    | 78 08/13/2019   | 9 06/30/2020 |       | 083R     | 216    | ESL L5   | 08/19/2019    | 081R  | 222   | ESL L6   | 11/05/2019 | Y        |       |   |
| maikins, Rafiat 4                                                                                               |      |     | 1 | 06 D | 119 01/15/2020  | 05/14/2020   | 43    |          |        |          |               |       |       |          |            |          |       | Y |

a. Added drill down to Student Assessment Population Lister.

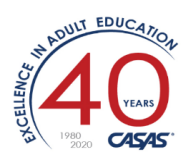

| TE View Organization R        | lecords Repo   | rts Tools      | Help            |                |              | User: Adm  | inistrator 26   | Version: 3.0 bu | uild 80 ? 🗕    |
|-------------------------------|----------------|----------------|-----------------|----------------|--------------|------------|-----------------|-----------------|----------------|
| NRS Tables NRS Tables         | on June        | NRS Tables     | Monitor         | NRS Tables I   | 4onitor 🛛 🛛  |            |                 |                 | (              |
| Report Viewer Navigator       | Keep Session   | New Filte      | r Columns       | Sort Delete    | Batch Delete | Batch Edit |                 | / 2 🕑 🕑         | Refresh        |
| ✓ NRS Tables Monitor          | Student Progra | m Year = Bonsı | ı, Raide A 213  | 2406           |              |            |                 |                 |                |
| ✓ 6/26/2020 7:34:42 AM        | ♦ Site         | Stude          | Remote     Tost | Name           | Assessm      | ▲ Form     | Scale     Score | • Accu          | Cons     Ectim |
| Student                       | Ŧ              | <b>T</b>       | T               | Ŧ              | T            | Ŧ          | T               | Ŧ               | <b>T</b>       |
| Students - In Program Years   | 03 - RHAS: S   | 2132406        | No              | Raide A. Bonsu | 1/16/2020    | 907R       | 232             | Yes             | No             |
| Student - Demographic History | 03 - RHAS: S   | 2132406        | No              | Raide A. Bonsu | 3/6/2020     | 908R       | 245             | Yes             | No             |
| Students - Records            |                |                |                 |                |              |            |                 |                 |                |
| Programs - Enrollments        |                |                |                 |                |              |            |                 |                 |                |
| Classes - Records             |                |                |                 |                |              |            |                 |                 |                |
| Student Assessment            |                |                |                 |                |              |            |                 |                 |                |

b. Added drill down to PoP Audit.

| 06/26/2020<br>07:45:45                              |              |          |            |            | D  | NRS Tab<br>rill Down | oles Moi<br>n to PoF | nito<br>9 Au | or<br>udit |                |        |             |          |   |     | Page   |
|-----------------------------------------------------|--------------|----------|------------|------------|----|----------------------|----------------------|--------------|------------|----------------|--------|-------------|----------|---|-----|--------|
| 07.43.43                                            |              |          |            |            |    | b                    | y Agency             |              |            |                |        |             |          |   |     |        |
| Program Year: 2019-2                                | 2020         |          |            |            |    |                      | Agency               |              | 4908 - Ro  | lling Hills Ad | ult Sc | hool (RHAS) |          |   |     |        |
|                                                     |              |          |            |            |    |                      |                      |              |            |                |        |             |          |   |     |        |
|                                                     |              |          |            | Daily      |    | U                    | Jodate               |              | Cu         | mulated        |        |             | Test     |   | Ove | all Ho |
|                                                     |              |          | Start Date | End Date   | н  | Start Date           | End Date             | н            | Start Date | End Date       | н      | Start Date  | End Date | н | DU  | JC     |
| D Student                                           |              | PoP      | Start Date |            |    |                      |                      |              |            |                |        |             |          |   |     |        |
| D Student<br>Bonsu, Raide A.                        | 2132406      | PoP<br>1 | 01/14/2020 | 03/13/2020 | 54 |                      |                      |              |            |                |        |             |          |   | 54  |        |
| D Student<br>Bonsu, Raide A.<br>Number of Students: | 2132406      | PoP<br>1 | 01/14/2020 | 03/13/2020 | 54 |                      |                      |              |            |                |        |             |          | , | 54  |        |
| D Student<br>Bonsu, Raide A.<br>Number of Students: | 2132406<br>1 | PoP<br>1 | 01/14/2020 | 03/13/2020 | 54 |                      |                      |              |            |                |        |             |          | , | 54  |        |

(If this student had attendance during more than one PoP, there would be additional lines in the report above.)

- c. Updated drill down to student class record to show only selected hours source.
- d. Added drill downs on Number of Students field at the end of the report.

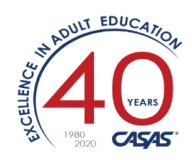

| vasquez, Ra            | mona                       | 4608971   | м    | 26    | HSD        |        |       | 1     | 02 C    | 4 09/11/2    | 019 1     | 0/11/2019                             | 259 |        |     |        |            |      |     |        |              |       |       | Y               |
|------------------------|----------------------------|-----------|------|-------|------------|--------|-------|-------|---------|--------------|-----------|---------------------------------------|-----|--------|-----|--------|------------|------|-----|--------|--------------|-------|-------|-----------------|
| Vecani, Rach           | ael A.                     | 0773965   | м    | 39    | HSE        |        |       | 1     | 06 D    | 31 09/25/2   | 019 1     | 1/08/2019                             | 231 |        |     |        |            |      |     |        |              |       |       | Y               |
| Velazco, Raq           | uelel                      | 6429236   | F    | 27    | ESL/ELL    |        | Y     | 1     | с       | 48 08/13/2   | 019 0     | 6/30/2020                             |     | 081R   | 182 | ESL L2 | 10/15/2019 |      |     |        |              |       |       | Y               |
| Wright, Ram            | on                         | 4610602   | м    | 28    | ABE        |        |       | 1     | 02 D    | 0 01/01/2    | 020 0     | 5/16/2020                             | 41  |        |     |        |            |      |     |        |              |       | -     | Y               |
| Yeshnik, Ran           | dahl                       | 6427191   | м    | 51    | ABE        |        | +     | 1     | с       | 25 07/01/2   | 019 0     | 6/30/2020                             |     | ABE L5 |     | ABE L5 | 03/06/2020 |      | -   |        |              |       | -     | Y               |
| Ying, Raymo            | nd Omar                    | 6868968   | м    | 42    | HSD        |        |       | 1     | 02 D    | 0 04/04/2    | 020 0     | 4/04/2020                             | 83  |        |     |        |            |      |     |        |              |       |       | Y               |
| Yoro, Rane             |                            | 4472610   | м    | 21    | HSD        |        | +     | 1     | 02 C    | 2 01/14/2    | 020 0     | 1/17/2020                             | 161 | ABE L5 |     | ABE L5 | 01/17/2020 |      | -   |        |              |       | -     | Y               |
| Zarzosa, Ran           | ya                         | 5123905   | F    | 34    | ESL/ELL    | Y      | Y     | 1     | С       | 189 08/20/2  | 019 0     | 3/25/2020                             | 93  | 083R   | 226 | ESL L6 | 08/20/2019 | 186R | 241 | ABE LS | 11/05/2019   | Y     | -     |                 |
| Number of              | Students: 60               | Stu       | lent | s -   | In Pro     | grar   | n Ye  | ears  | ; Poj   | oulation     | hts       | reserved                              |     |        |     |        |            |      |     | Pre    | nared by: A  | Imini | strat | tor 1           |
| or opro Ente           |                            | 📰 Stu     | lent | Po    | pulati     | on     |       |       |         |              | _         | , , , , , , , , , , , , , , , , , , , |     |        |     |        |            |      |     |        | pureu og. su |       |       |                 |
|                        |                            | Pro       | gran | ns -  | Enrol      | lmei   | nts   | Pop   | oula    | ion          | F         |                                       |     |        |     |        |            |      |     |        |              |       |       |                 |
|                        | -                          | 📰 Stu     | lent | As    | sessm      | enti   | Pop   | ula   | tion    |              |           |                                       |     |        |     |        |            |      |     |        |              |       |       |                 |
| AY                     | S                          | 🔍 Drill   | Dow  | /n t  | o PoP      | Auc    | lit   |       |         |              | 0         | nitor                                 |     |        |     |        |            |      |     |        |              |       |       |                 |
| 06/26/2020<br>07:34:45 |                            | 🔍 Drill   | Dow  | /n t  | o Asse     | ssm    | ent   | s A   | udit    |              |           |                                       |     |        |     |        |            |      |     |        |              | Pa    | age ( | 3 of 3<br>NRSM3 |
| Legend:                |                            |           |      |       |            |        |       |       |         |              |           |                                       |     |        |     |        |            |      |     |        |              |       |       |                 |
| Pro                    | test/post-test substitutes | ]         |      |       | PSE        | can b  | e any | of th | e follo | wing:        |           |                                       |     |        |     |        |            |      |     |        |              |       |       |                 |
| ABE L5                 | Self declared level ABE L5 |           | Ent  | ered  | College    |        | -     |       |         | Attained cre | dential   |                                       |     |        |     |        |            |      |     |        |              |       |       |                 |
| ABE L6                 | Self declared level ABE L6 | 1         | Atta | ained | A.A or A.S | degre  | e.    |       |         | Ocupational  | skills li | icensure                              |     |        |     |        |            |      |     |        |              |       |       |                 |
| HS                     | High School Diploma        | Education | Atta | ained | B.A or B.S | degre  | e     | V     | Vork    | Ocupational  | skills o  | ertificate                            |     |        |     |        |            |      |     |        |              |       |       |                 |
| PSEC                   | Post secondary achieved    | viesurs   | Ent  | ered  | graduate : | tudies | 1     | ٦.    |         |              |           |                                       |     |        |     |        |            |      |     |        |              |       |       |                 |
|                        |                            |           | Atta | ained | post grad  | uate d | egree |       |         |              |           |                                       |     |        |     |        |            |      |     |        |              |       |       |                 |

- 8. Fixed an issue where drilldowns from students in El Civics Assessment Summary report were crashing.
- **9. eTests Online**: Fixed an issue where the options to view active / inactive stations in Session Activity page were not working properly.

### TOPSpro Enterprise 3.0 Build 79 6/5/20

10. eTests: Updated Remote Testing:

Watch this 4 min video to see the steps in sequence: <u>https://www.youtube.com/watch?v=iSiNEryBmaE</u>

a. On the station registration and session activity pages, text updated to better reflect the two modes that can be used to register stations: "Register station with code" and "Register station with credentials".

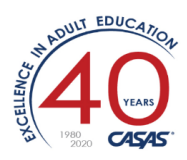

| <b>eTests</b> <sup>®</sup>                                             |
|------------------------------------------------------------------------|
| Station Management                                                     |
| Register station with code         O Register station with credentials |
| Station Registration Code:                                             |

- b. Updated Add Station button functionality to display all registered stations. This includes both stations registered with the Station Registration Code and those registered using credentials.
- c. All stations registered using the Station Registration Code or using credentials that are added to a remote session will have the Enable Tests button available.
- d. Remote stations registered using the Station Registration Code will be automatically unregistered when the remote session is stopped.
- **11. Updated** child listers not to show fields already shown by parent lister.
- 12. Updated Announcements functionality to improve loading speed for large announcements.
- 13. eTests: Fixed an issue for Math tests where the calculator was not working correctly.
- **14. eTests:** Fixed an issue where the raw score values in Test Results lister were not displayed.
- 15. eTests: Fixed an issue where student selection in session configuration was not working correctly.

## TOPSpro Enterprise 3.0 Build 78 5/27/20

1. New Remote Testing capabilities:

Watch this 4 min overview video: <u>https://www.youtube.com/watch?v=iSiNEryBmaE</u>

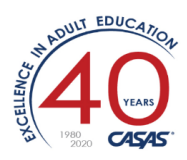

| 🖸 🚔 ht                                                                                                    | ttps:// <b>etestsonline.org</b> /RollingHills/html5/#/Management/TestingSessions              | P                                               | ⊠ 1     |
|----------------------------------------------------------------------------------------------------|-----------------------------------------------------------------------------------------------|-------------------------------------------------|---------|
| lls Adult S                                                                                                    | chool (RHAS) 18-Jun-20 12:23:11 PM                                                            |                                                 |         |
|                                                                                                    | Test Session Management                                                                       |                                                 |         |
| v Eiller b                                                                                                    | I am proctor24@rhas.org                                                                       |                                                 |         |
|                                                                                                    | I acknowledge full responsibility for the proper conduct of managing this testing session.    |                                                 | · · · · |
|                                                                                                    | I will supervise each examinee at each testing station throughout the duration of the testing | g session.                                      | Start   |
| Save                                                                                                    | I will faithfully execute all of my duties as a proctor for which I have been trained.        |                                                 |         |
| Cons.                                                                                                    | I agree to uphold the testing code of ethics and will abide by all test security procedures.  |                                                 | 07/01/  |
| in the second second se | Select maximum hours you are assigned to proctor 4 •                                          |                                                 | 07/01/  |
| dimension of                                                                                                    |                                                                                               |                                                 | 07/01/2 |
| 1000                                                                                                    | Start on-site session Start remote session                                                    | Cancel                                          | 07/01/2 |
| (CONTRACT)                                                                                                    |                                                                                               |                                                 | 07/01/  |
| -                                                                                                    | Rent RHAS: North Campus ABE/ASE LAB.0 - Retes                                                 | L Scores Outside Accurate Range (Same Day Only) | 07/01/2 |
| -                                                                                                    | Start RHAS- North Campus ARE/ASE LAR-0 . Return                                               | sive Shatente Protect                           | 07/01/2 |

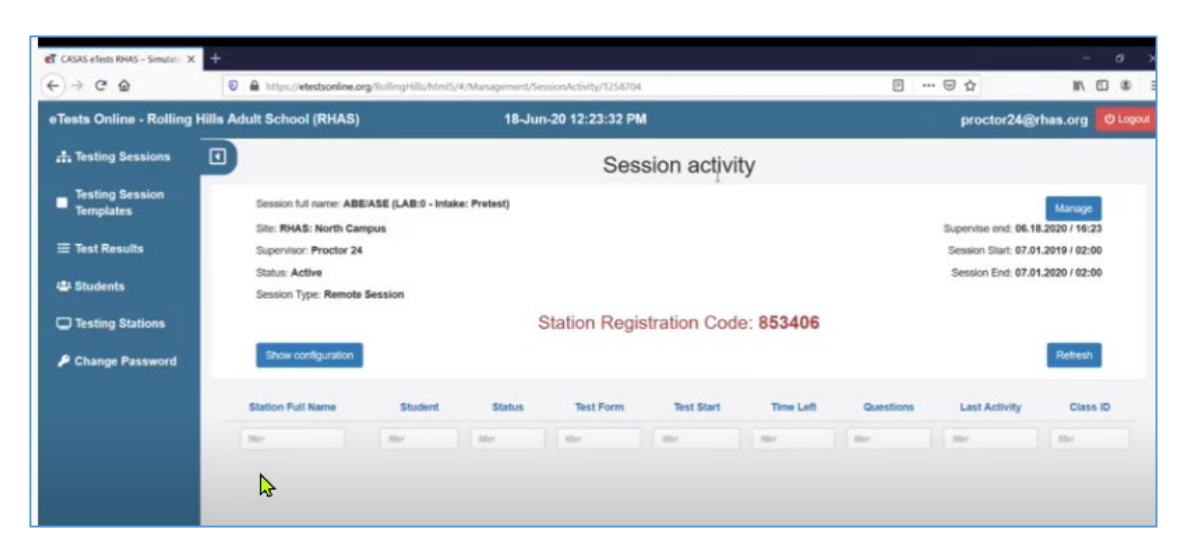

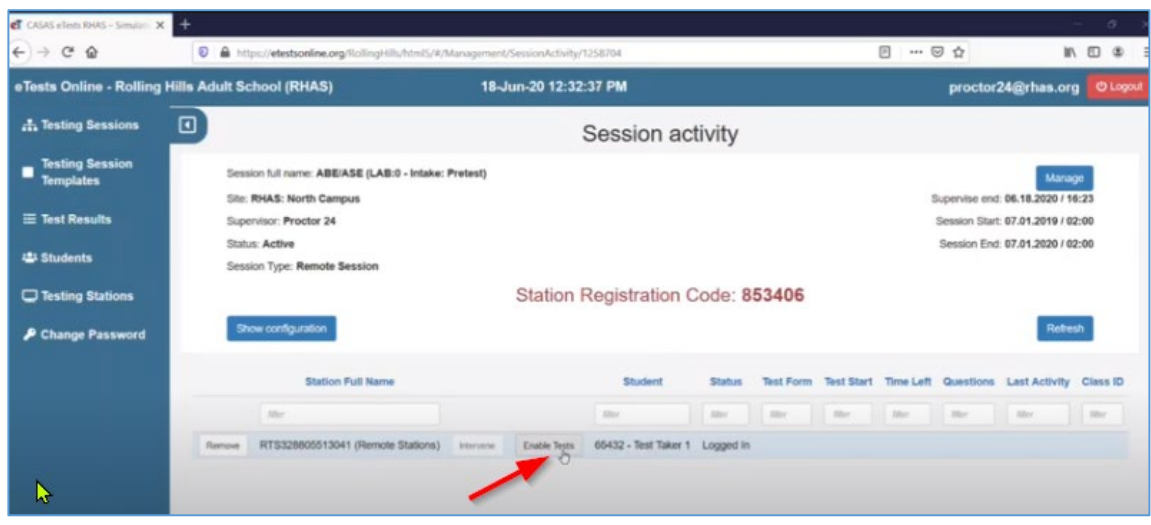

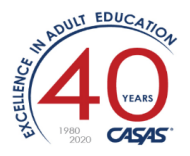

- a. Sessions can be started in remote mode. Each remote session has a unique 6-digit code that proctors can pass to students to be used for station registration.
- b. Students can register their stations by entering the code provided by the proctor.
- c. Once registered, remote stations are automatically added to the session matching the registration code.
- d. Proctors enable testing on each student remote station from the session activity page.
- 2. New: Option "Password Protected Adobe PDF" available when exporting data from listers or reports into PDF format.

| Export lister                           |                                                                                      |          |   |
|-----------------------------------------|--------------------------------------------------------------------------------------|----------|---|
| $\leftarrow \rightarrow \land \uparrow$ | > This PC > Downloads                                                                | ~        | Ü |
| File name:                              | Class Instances Lister                                                               |          |   |
| Save as type:                           | Excel 2007 Workbook                                                                  |          |   |
| ✓ Browse Folders                        | Excel 2007 Workbook<br>Excel 97-2003 Workbook<br>Comma Separated Values<br>Adobe PDF |          |   |
|                                         | Password protected Adobe PDF<br>Rich Text Format                                     | <b>R</b> |   |
|                                         | Word Document<br>PowerPoint Document<br>Xps                                          |          |   |